該非判定書のダウンロード方法

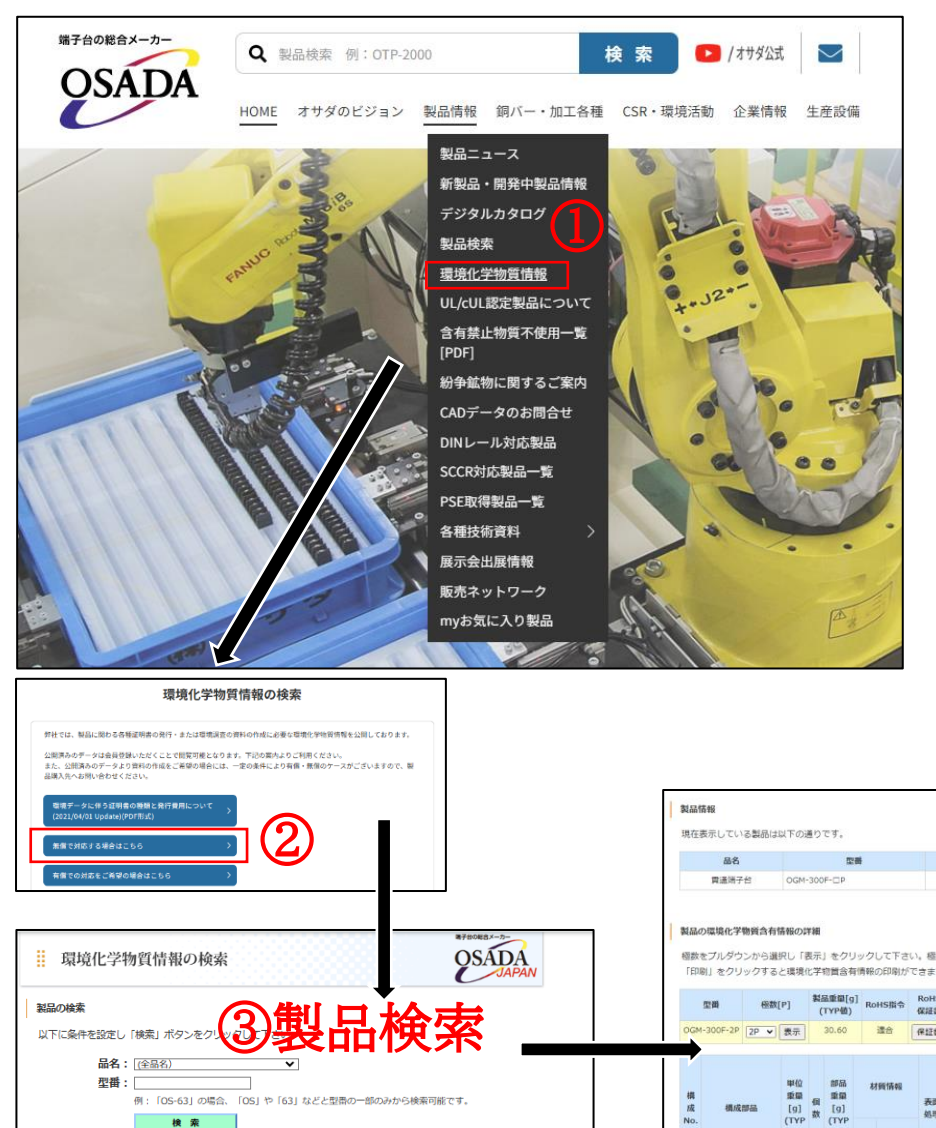

①弊社HPの【製品情報】のコンテンツにある 「環境化学物質情報」をクリック

②無償で対応する場合はこちらをクリック ※会員登録をお済みください

③環境化学物質情報の検索画面に遷移するので お求めの品番を検索する

④発行ボタンをクリックし必要事項を入力

⑤PDFで取得可能

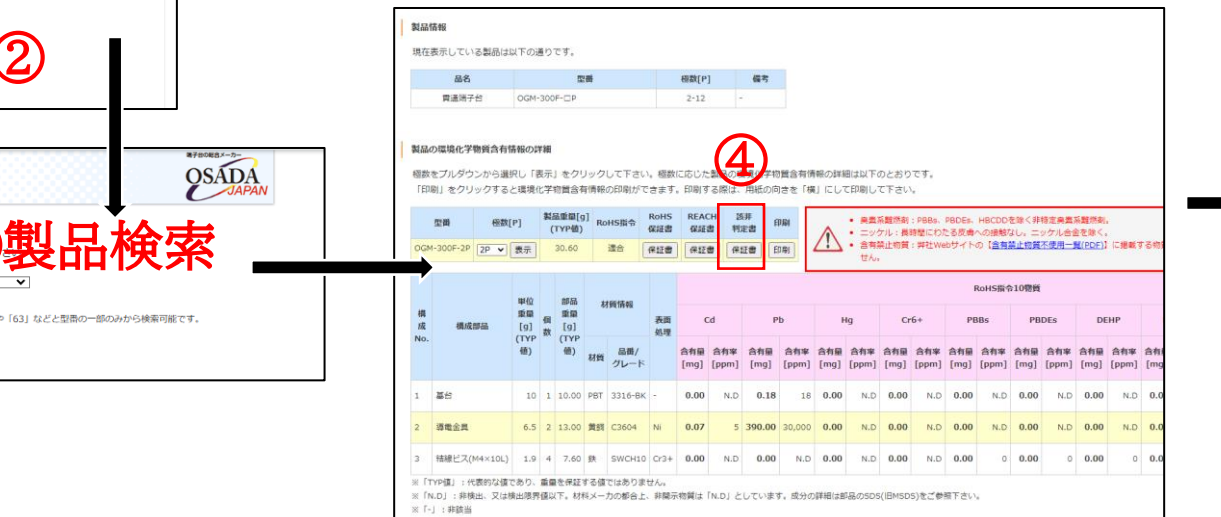

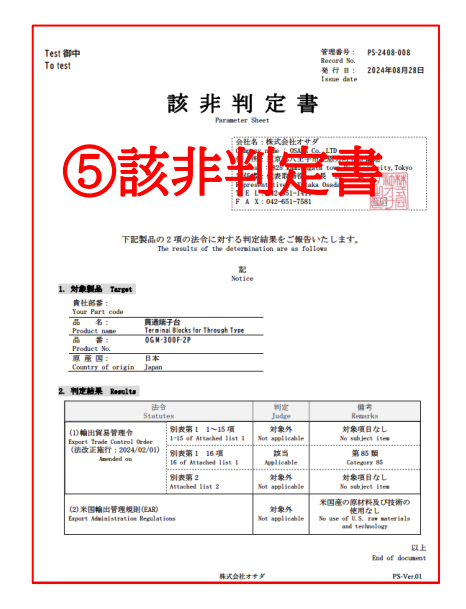

発行される該非判定書には 輸出貿易、EAR、原産国の情報が記載されます